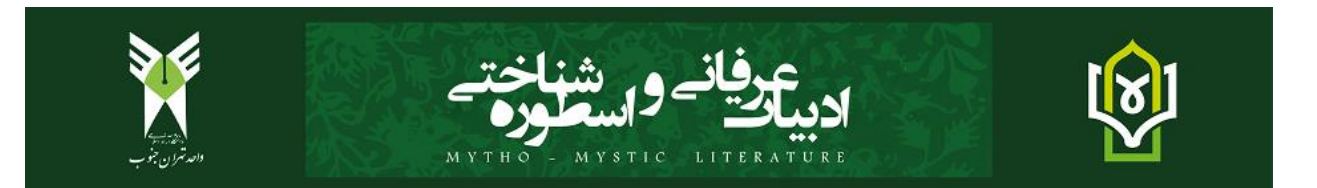

راهنمای نحوه پرداخت هزینه ارسال مقاله برای فصلنامه

- ۱. ابتدا به سایت stb.iau.ir مراجعه فرمایید.
- ۲. در قسمت معاونتها، به قسمت معاونت پژوهشی وارد شوید.

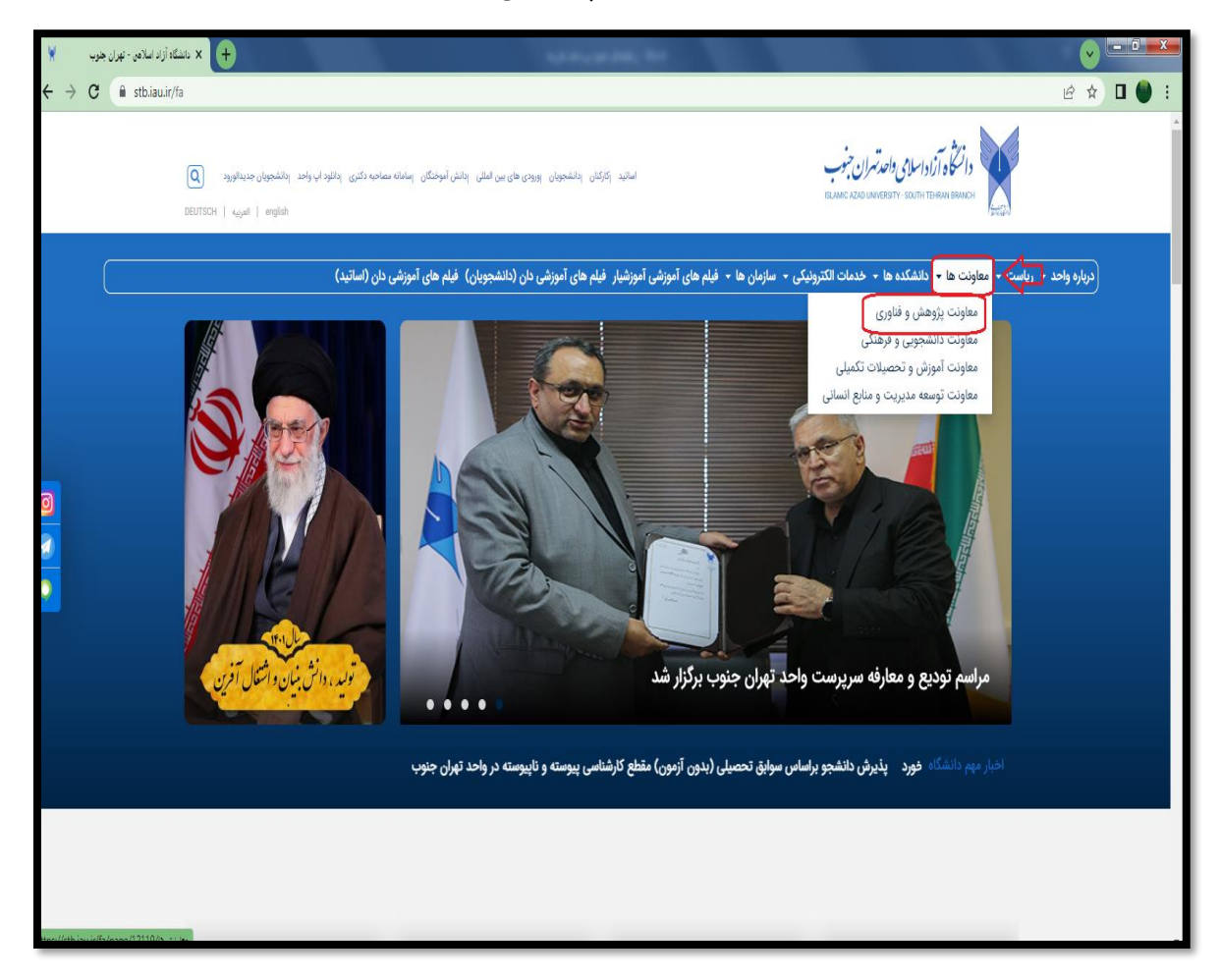

+ 🗙 معاونت پژوهش و فناوری - 0 🖌 🗴 ئانشگاە أزاد اسلامى - تېران جنوب ■ @ ☆ □ ● دوشنبه ۲۴ مرداد ۱۴۰۱ | العربيه | DEUTSCH | english | امور تحصیلات تکمیلی | فروش اینترنتی کتاب | بخشنامه های پژوهشی | تماس با ما | دالنكأه آزاداسامي واحدتهران جنوب Q صفحه اصلى معاونت و دفاتر • دفاتر پژوهشى • مراكز پژوهشى • خدمات الكترونيكى (سامانه) • فعاليت ها • معاونت پژوهش و فناوری ANAM OLOF معاون پژوهش و فناوری دکتر لیلی کریمی فرد مدیرکل خدمات پژوهشی و تولید علم ۸۸۸۱۱۷۲۷ رشته تحصیلی: آمایش فضا و شهرسازی (معماری و شهرسازی) **AATFVFYF** مدیر ارتباط با صنعت 11004111 مدرک تحصیلی: دکتری مدير برنامه علمى مدیر خدمات و پشتیبانی آزمایشگاه ها و کارگاه ها (دوره ها) ۸۸۸۳۰۶۶۶ مرتبه: استادیار آدرس پست الکترونیکی: L\_karimifard@azad,ac,ir تفاهم نامه همكاري ن سالگرد تاسیس دانشگاه آز رویداد ملی گام دوم A100

۳. با کلیک بر روی قسمت معاونت پژوهشی، به صفحه زیر انتقال داده می شوید.

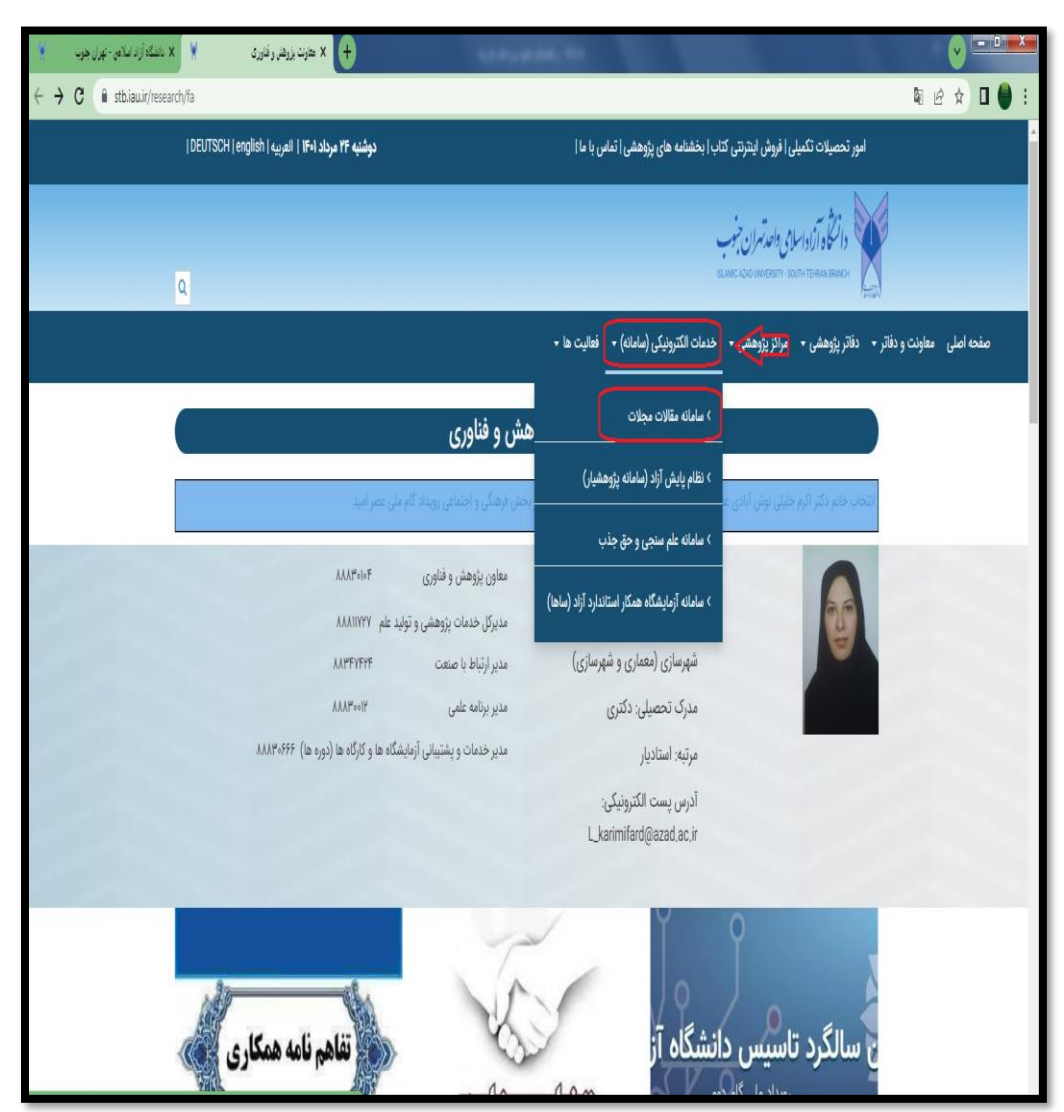

۴. در قسمت خدمات الکترونیکی (سامانه) وارد سامانه مقالات مجلات شوید.

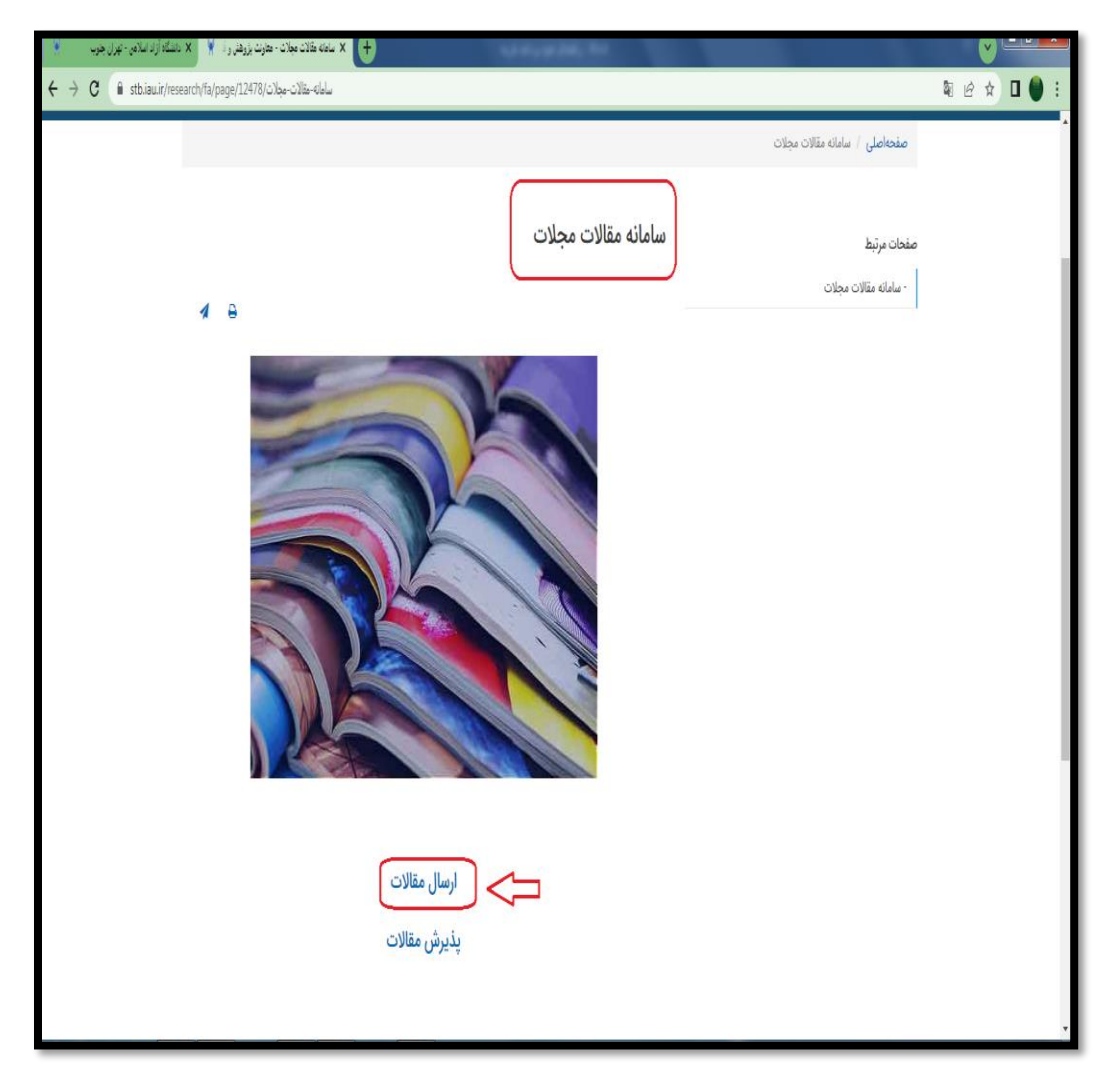

در صفحه سامانه مقالات، وارد صفحه ارسال مقالات شده

۶. در صفحه ارسال مقالات، پس از تکمیل اطلاعات شخصی، اطلاعات را ثبت، وارد صفحه پرداخت هزینه شوید.

نکته مهم: در قسمت نام مجله، حتماً ادبیات عرفانی و اسطوره شناختی مشخص شود.

|                                                                                                    | DEUTSCH   english   العربيه                                                                                                    |                                                                                                    | <u>امه های بژوهشی ( ت</u> ماس با ما <b> </b>                                                                                                    | تکمیلی فروش بیترنتی کتاب  بخش     | امور تحصيلات             |                                          |
|----------------------------------------------------------------------------------------------------|----------------------------------------------------------------------------------------------------|----------------------------------------------------------------------------------------------------|----------------------------------------------------------------------------------------------------|-----------------------------------|--------------------------|------------------------------------------|
|                                                                                                    |                                                                                                    |                                                                                                    |                                                                                                    | 07107101                          |                          |                                          |
|                                                                                                    |                                                                                                    |                                                                                                    |                                                                                                    | إداسلامى واحدتهران جنوب           | دانتگاه آز               |                                          |
|                                                                                                    | ٩                                                                                                    |                                                                                                    |                                                                                                    | ISLAME AZAD UNIVERSITY - SOUTH TE | FRAN BRANCH              |                                          |
|                                                                                                    |                                                                                                    |                                                                                                    | لکترونیکی (سامانه) 🔹 فعالیت ها 🔹                                                                                                    | ن - مراکز پژوهشی - خدمات ا        | ت و دفاتر 🔹 دفاتر پژوهشر | نحه اصلی معاود                           |
|                                                                                                    |                                                                                                    |                                                                                                    |                                                                                                    | مال مقالات                        | صفحهاصلی / ارس           |                                          |
|                                                                                                    |                                                                                                    |                                                                                                    | (12) 12) 12                                                                                                    |                                   |                          |                                          |
|                                                                                                    |                                                                                                    |                                                                                                    | ارسال مقالات                                                                                                    |                                   |                          |                                          |
| (                                                                                                    | مقالات                                                                                                    | ارسال ر                                                                                               |                                                                                                    | وارد كنيد:                        | اطفا کد رهگیری را        |                                          |
|                                                                                                    |                                                                                                    | 0 /                                                                                                   |                                                                                                    | کد بیگیری *                       |                          |                                          |
|                                                                                                    | نام خانوادگی <mark>:*</mark>                                                                                                    |                                                                                                    | نام:*                                                                                                    | G/- 4                             |                          |                                          |
|                                                                                                    |                                                                                                    |                                                                                                    |                                                                                                    | aotetua                           | کد                       |                                          |
|                                                                                                    | كد ملى:*                                                                                                    |                                                                                                    | تام پدر:                                                                                                    |                                   | امنیتی                   |                                          |
|                                                                                                    |                                                                                                    |                                                                                                    | *****                                                                                                    | and we have                       |                          |                                          |
|                                                                                                    | ایمین:                                                                                                    |                                                                                                    | سماره همراه:                                                                                                    | hh Cherry                         |                          |                                          |
|                                                                                                    |                                                                                                    |                                                                                                    |                                                                                                    |                                   |                          |                                          |
|                                                                                                    |                                                                                                    |                                                                                                    | ادرس:                                                                                                    |                                   |                          |                                          |
|                                                                                                    |                                                                                                    |                                                                                                    |                                                                                                    |                                   |                          |                                          |
|                                                                                                    |                                                                                                    |                                                                                                    |                                                                                                    |                                   |                          |                                          |
|                                                                                                    |                                                                                                    |                                                                                                    |                                                                                                    |                                   |                          | _                                        |
| ى باشگە (زاد لىلاھى - تېران جوپ                                                                               | ¥ ್ರುಕ್ರಿಲ್/× +                                                                                                    |                                                                                                    |                                                                                                    |                                   | - 11                     | <u>v</u> =                               |
| بنشاه آزادانیلامی- تیزان خوب<br>C â stbiau.ir/research/f                                                      | ل ارسار ۲۵۵ (۲۵۰ x +<br>ارسال-۲۵۴/ت)                                                                                                    | and the second                                                                                        | آدرس:                                                                                                    | <sup>1</sup> X                    | ې<br>بې                  | <mark>و د</mark>                         |
| ې نسکه از د استو - چرن هوي<br>X شکه از د استو - چرن هوي<br>C ف stbiauit/research/f                            | × رسار خلات +<br>ارسال-خلات/386/ر                                                                                                    | and to an a                                                                                           | آدرس:                                                                                                    | - 1                               | ŝ                        | <mark>∨</mark> =<br>1 @ ★ [              |
| x باسکاه ازد سادی - توران هوب<br>C â stbiauir/research/f                                                      | لا رستر ۲۵۵ ب<br>ارسار x (+)<br>ارسار x (+)                                                                                                  |                                                                                                    | آدرس:                                                                                                    | Y                                 | ŝ                        | <mark>∨</mark> =<br>1 & ★ [              |
| ی انتگار (ای انتخاب عوان جون<br>X û stbiauit/research/f                                                       | × (بدرختن × +<br>ارسارختن)                                                                                                    |                                                                                                    | آدرس:<br>تاريخ:*                                                                                                    | X                                 | ŝ                        | <mark>≥</mark> =<br>  & ★ [              |
| x بنسکه از داستانی - بیران هوت<br>C â stbiauir/researclyft                                                    | × (بيار غائد) × +<br>a/form/386/د)ليال                                                                                                    | Ħ                                                                                                    | آدرس:<br>تاريخ:*<br>الم مجلد                                                                                                    | 2                                 | Q                        | v =<br>8 ★ 2                             |
| ی ایران میران جرب کی ایران میران جرب X در ایران میران جرب X در ایران میران کرد.<br>C ( é stbiau.ir/research/f | لا سار عندی<br>afform/386/c-20le_السا                                                                                                    | المناهى                                                                                               | آدرس:<br>قاریخ:*<br>تقریخ:**ر اندای اید<br>تقریخ:**ر اندای اید                                                                                                    |                                   | ş                        | ✓ ►                                      |
| ی شنگه ازد اسلامی - چران خرب X<br>C ( a stbiauir/research/f                                                   | ۲ در بالد الله الله الله الله الله الله الله ا                                                                                               | الله فيلخني                                                                                           | ترمی:<br>تاریخ*<br>سرمانه سر(اندان اس<br>سرمانه سر(اندان اس                                                                                                    |                                   | Q                        | v ⊫<br>1 & ☆ E                           |
| ی بندگ او او اندامی - توران هری                                                                               | × رسز ۱۳۵۵ × +<br>ارسال-۱۷۵۵ (۱۹۷۰)<br>مراته ( مید پرداخت و قرم تکمیل شده جاری را<br>ت پرداخت شما معتبر سی باند.                             | ، شاهتی<br>، شاهتی<br>2 میلغ 150 هزار تومان از طر<br>ارسل فرماینه، در خیر ایتصوره                     | لدرس:<br>قاريخ*<br>سیروز اعدر (تعان اس<br>سیروز اعدر (تعان اس<br>الدیام عرفان و اسطور<br>به از برزناخ                                                             | 2                                 | ą                        | <b>≥</b> ⊡<br>6 ☆ [                      |
| x ناسگاه (اود ساهی : عوران جوب<br>C û stbiau.it/research/f                                                    | × این ختن × +<br>ارسال-عالات/386(ت<br>این این این این این این این این این این                                                                | نە ئىلىچتى<br>تە مىلغ مىلىلە ئەر ئىر ئىلى<br>تە بىلىغ ئىلىلە، تىر غىر لىتھىورد.                       | ادرس:<br>تاريخ:*<br>تاريخ:*<br>الاسان عوان و اسطور<br>الاسان عوان و اسطور<br>به اتر بن ايميل مجله<br>و هوه بر ذاخت عون                                            |                                   | ą                        | v ⊨<br>2 ★ 3 [                           |
| ی شنگاه از د شاهی - توران هوب                                                                                 | ۲ رسز هتن ۲ +<br>ارساز-هالات/385/میلا<br>ارساز-هالات/385/میل<br>ریق درگاه رسید پرداخت و فرم تکمیل شده جاری را<br>ت پرداخت شما معتبر سی باند. | ه شاهتی<br>ه شاهتی<br>که میلغ 160 هزار تومان از طر<br>که داده نمی شود.<br>معالیم                      | ادرس:<br>تاریخ:*<br>سوریو: میزان المان المان<br>الموریو: میزان و اسطور<br>به اترین ایمیل میخه<br>وجود پر داختی مون<br>کداستی ۲۰۰۰                                 |                                   | Q                        | v ⊫<br>I & x E                           |
| uyə زايات (والاستان) علي عوان هرب<br>X قوان المانية (والاستان) علي معرف                                       | ۲ رسل قلات × بسل قلات<br>ارسال-200-200<br>مرابع<br>اریل درگاه رسید پرداخت و فرم تکمیل شده جاری را<br>ت پرداخت شما معتبر نمی باند.            | تا تا تا تا تا تا تا تا تا تا تا تا تا ت                                                              | آدرمی:<br>قاره:*<br>سرمینی میک<br>سرمینی میک<br>سرمینی میل<br>ادبیان عوانی و اسطی<br>در ادرین ایمیل میله<br>در ادرین ایمیل میله<br>در دادین ایمیل میله<br>کد امیش |                                   | ą                        | () (2) (2) (2) (2) (2) (2) (2) (2) (2) ( |
| x ياسلەر (ارد سامەن - تېرىل مەر<br>ش stb.iau.it/research/f                                                    | ارسال علاد بالا بالا بالا بالا بالا بالا بالا ب                                                                                              | مناختی<br>که میلغ<br>که عبلغ 150 هزار تومان از طر<br>د داده نمی شود.<br>د <b>داده نمی شود.</b>        | تروی:<br>تاریخ:*<br>سیم مین عر(اندان اس<br>سیم مین عر(اندان اس<br>الدیات عراقان و اسطور<br>وجود پر تاخی عرفن<br>کد استن 201                                       |                                   | ŝ                        | <u>, a s</u>                             |
| ی بینیاد ازد تنایی - بوران هوی<br>C                                                                           | لا رسز علات × +<br>ارسال-علات/386/ بالات<br>ارسال-علات/386/ بالات<br>ارسال-علاق الم تكميل شده جارى را<br>ت برداخت شما معتبر نمى بائد.        | ه شاهتی<br>ه شاهتی<br>ت مینو 150 هزار تومان از طر<br>د داده نمی شود.<br>د <b>یاده نمی شود.</b>        | ادرس:<br>قاری:*<br>تقریف:*<br>الموری: میزان و اسطور<br>به ادرین ایمیل میداد<br>وجود پرداختی موند<br>کد استی یع:<br>گذاشتی موند                                    |                                   | Q                        |                                          |
| y (ای استانه از ای استانه : عربی جرب<br>C â stbiauir/research/f                                               | لا رسار خلات × بسار خلات<br>ارسال-۲۵۵۵-۲۵۵۵<br>یوی نرگاه رسید پرداخت و قرم تکمیل شده جاری را<br>ت پرداخت شما معتبر نمی باند.                 | افانتی<br>مشانتی<br>که میلغ 150 هزار تومان از طر<br>ارسل فرمایید، در عبر ایتصورد<br>ده داده نسی تلود. | ادرس:<br>تاريخ:*<br>تاريخ:*<br>الديات عواني و اسطور<br>به اترين ايميل مجله<br>وهوه ير ناختي موتنا<br>کد استي 100:<br>گذاشتي موتر                                  |                                   |                          |                                          |

۷. درصورتی که مقاله شما، آماده انتشار است، در قسمت سامانه مجلات، وارد صفحه پذیرش
مقالات شوید. (مطابق موارد ٥و٦)

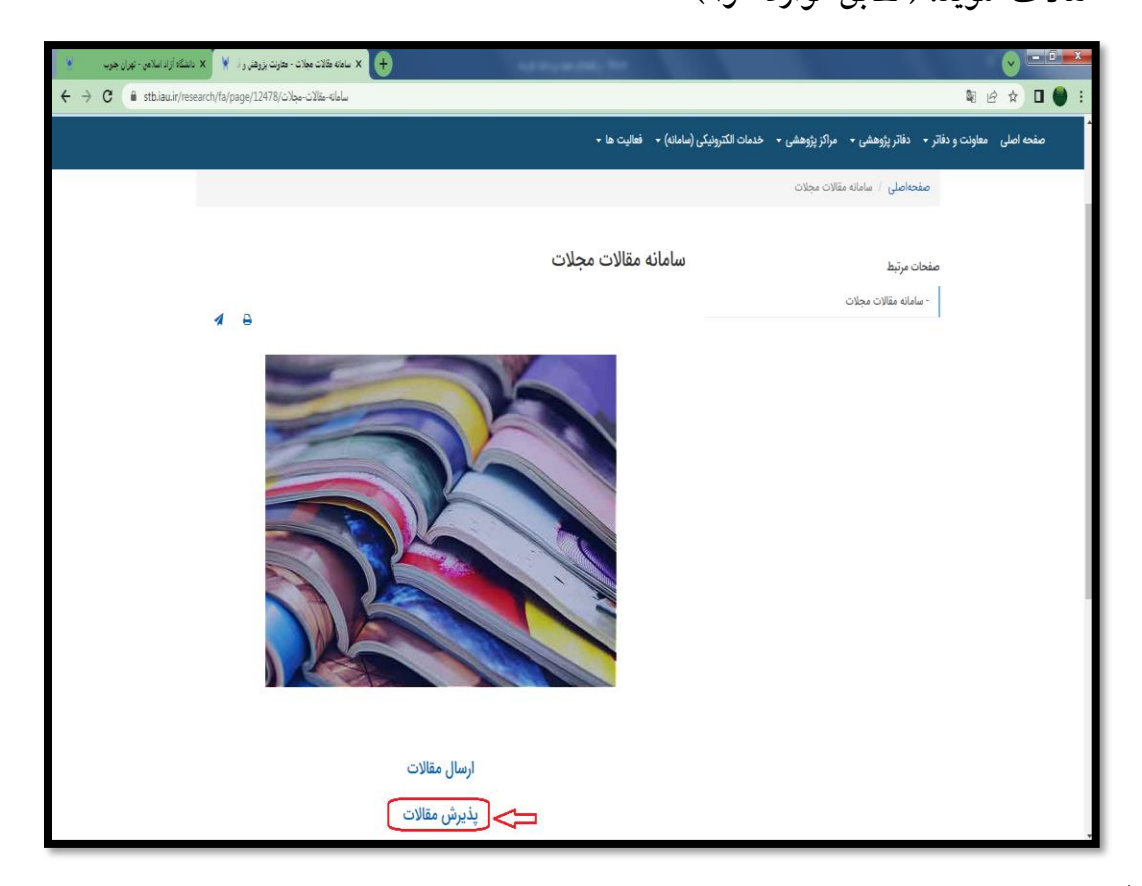

۸. درصورت پرداخت